## 【如何補列印學雜費繳費單?】

同學若未收到學雜費繳費單或因故需重新列印時,可自行登入校務資訊系統列印,程序如下,敬請多加利用!

## 1. 文藻首頁 → 資訊服務入口網:登入

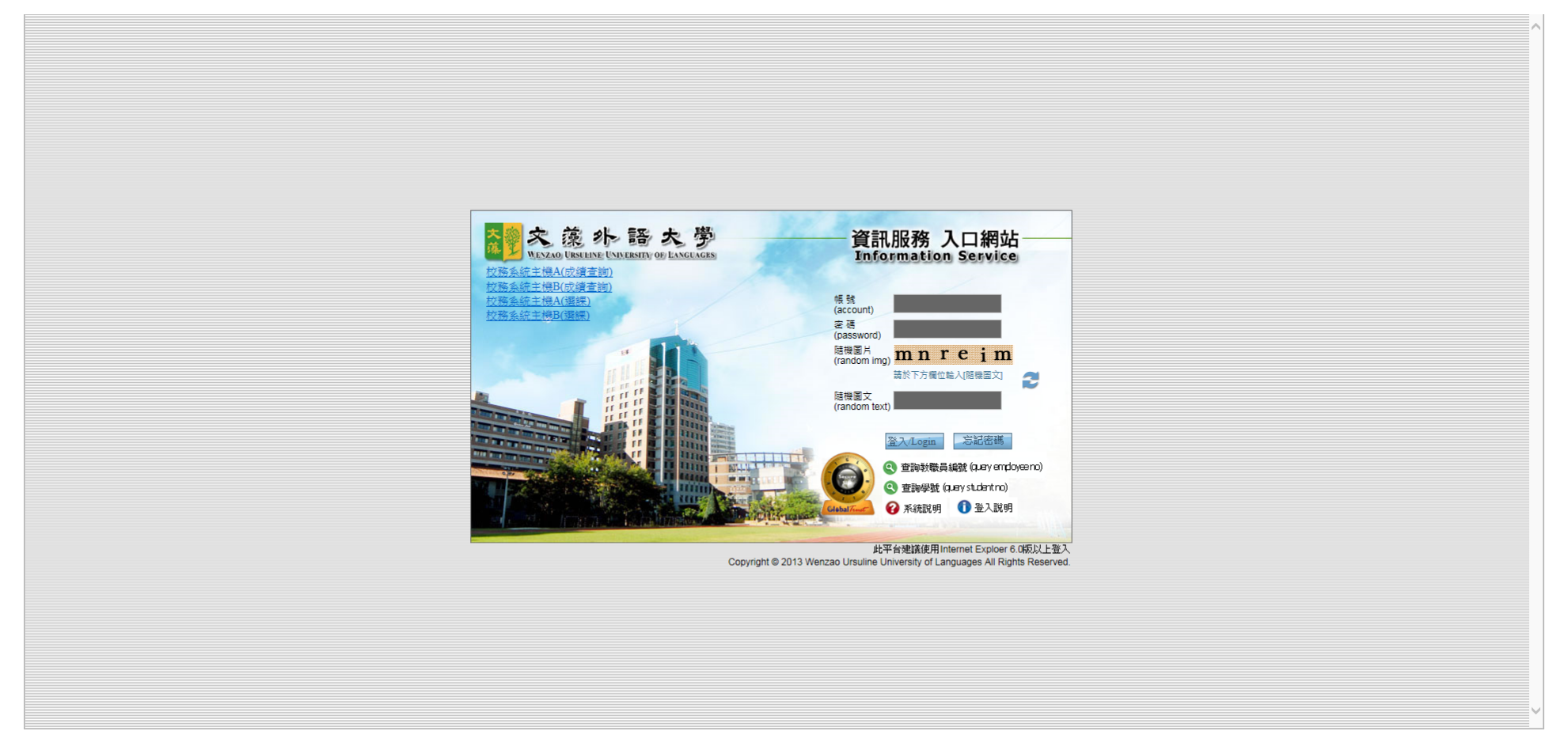

## 2. 點選【校務資訊系統(學生)】

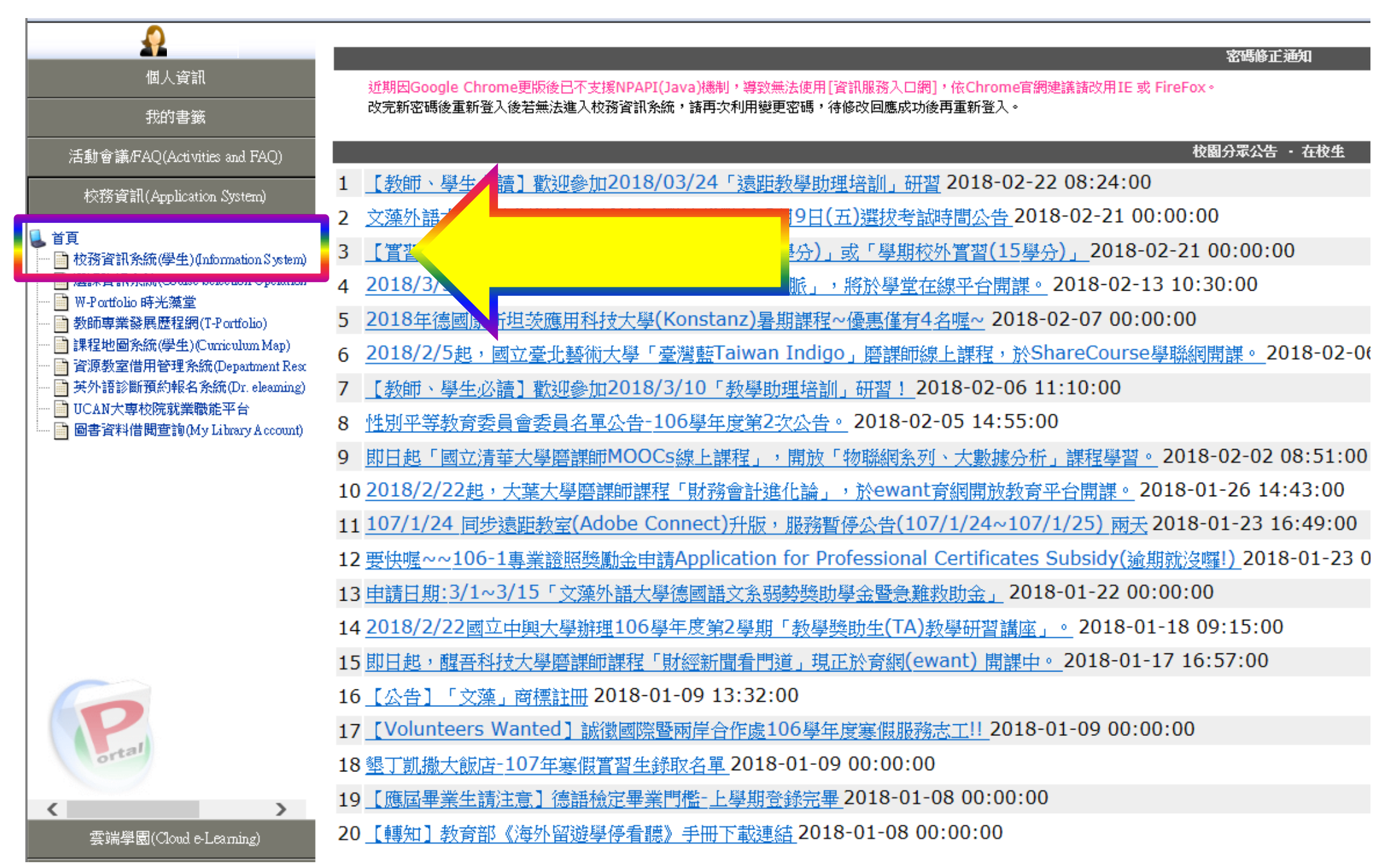

3. 點選【繳費系統】: 註冊繳費 → 補印繳費單

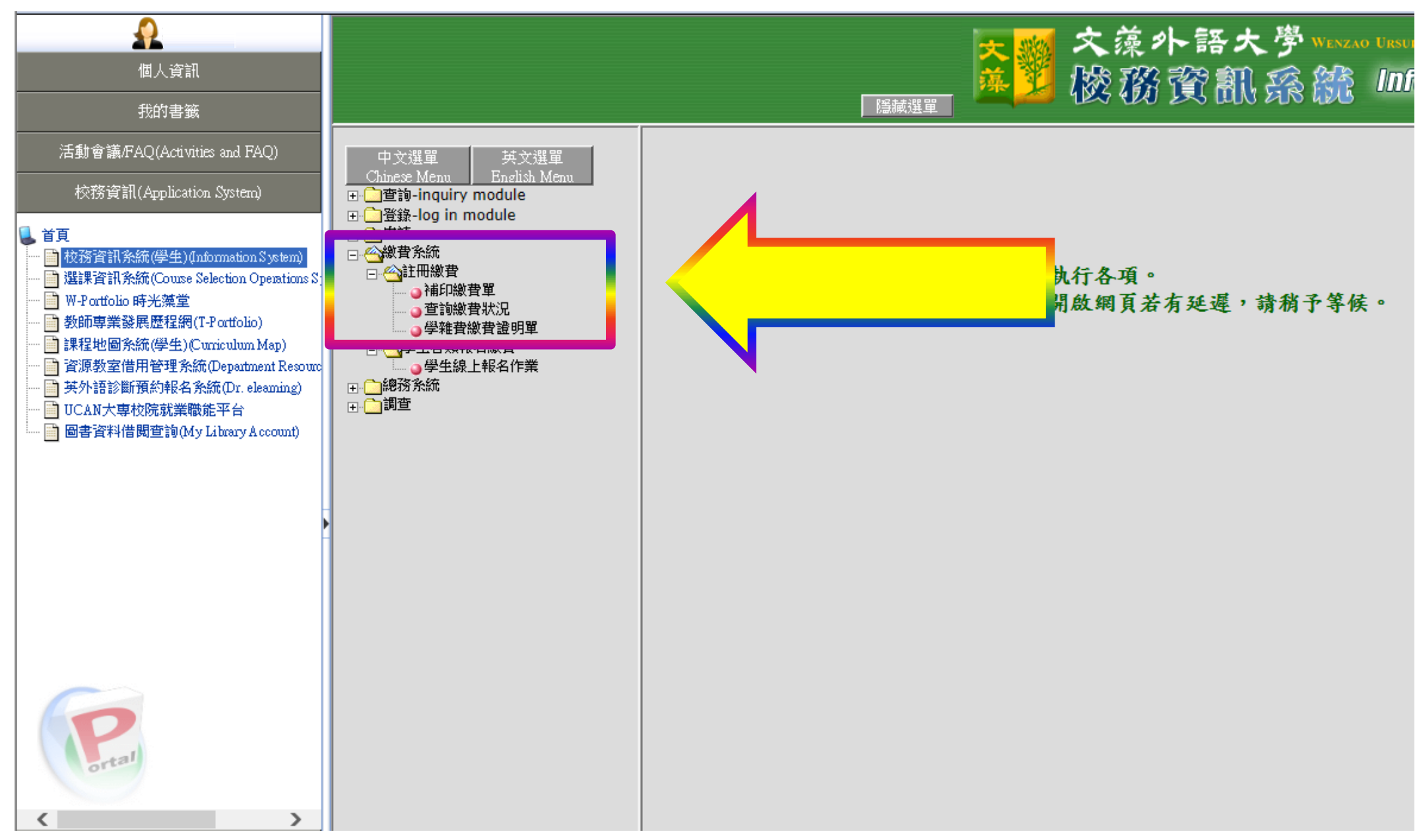

請下拉【學年學期、繳費單類別】適當選項後:查詢
(如遇無法順利列印,請參考下方『列印繳費單注意事項』。)

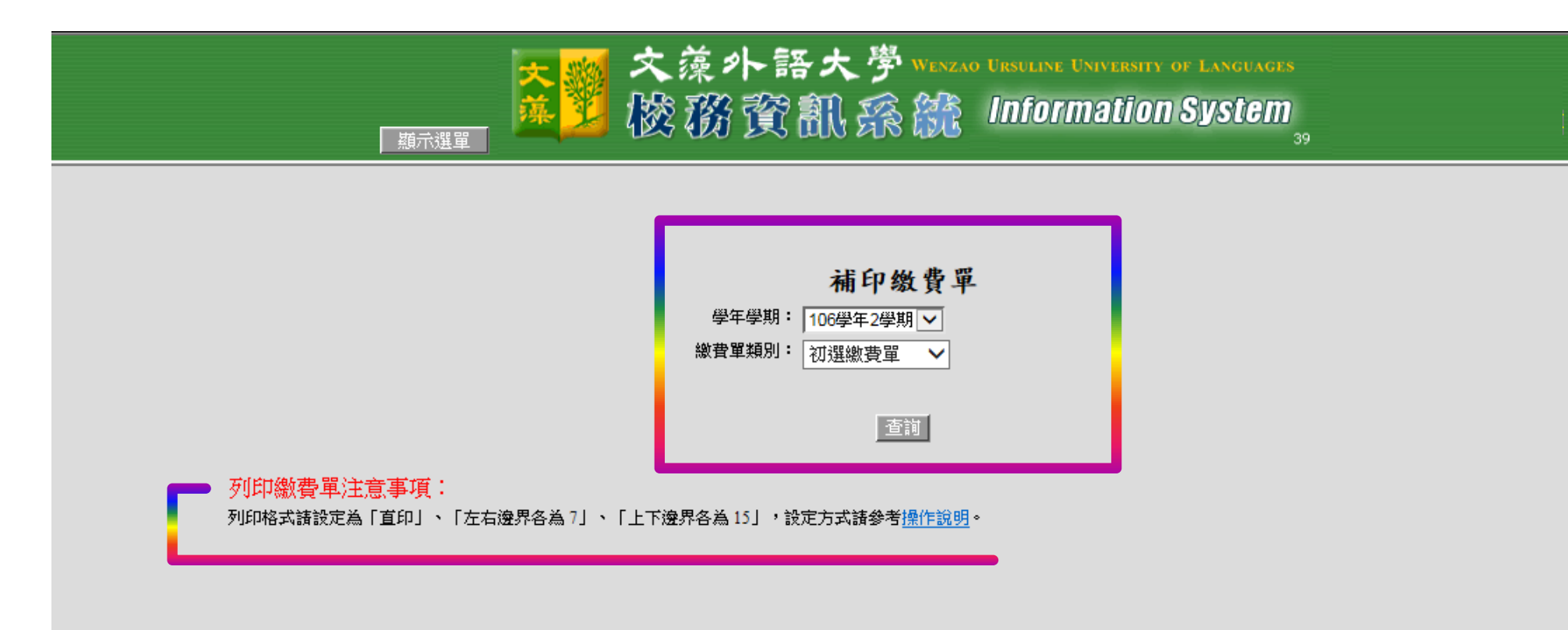

## 5. 【查詢後出現繳費單畫面】請連結印表機印出即完成補列印繳費單程序

| ▲                                                                                                    |                                | ᅕ <mark>ᅇ</mark> 文藻外語大学₩₩×240 (<br>基型 樾務資訊孫繚4 | irsuline University of Languages |                |   |
|----------------------------------------------------------------------------------------------------|--------------------------------|-----------------------------------------------|----------------------------------|----------------|---|
| 我的書籤                                                                                                    |                                |                                               |                                  |                |   |
| 活動會議/FAQ(Activities and FAQ)                                                                                                    |                                |                                               |                                  |                |   |
| Korstpart(AppLication System) Fig Display State (Course Selection Operations S) Portolio 時子活躍 Some 弊 設風 歴程[編](T-Portolio) 達理 地圖系統(学生)(Unixitum Map) 近原教室信用管理系統(Depatment Resourc 子)計診師預約特長者系統(December Account) UCAT大學校院就業職能平台 圖書資料借閱查讀(My Library Account) | 文藻外語大學<br>106 學年度第 2 學期 學雜費繳費單 |                                               |                                  | 註              | = |
|                                                                                                    | 收費項目                           | 金額                                            | 班級:<br>進四技                       | 請,憑            |   |
|                                                                                                    | 學分學雜費                          | 27,252                                        |                                  | 份 F 平<br>必 報 單 |   |
|                                                                                                    | 平安保险                           | 394                                           | 學號:<br>210                       | 妥所辨            |   |
|                                                                                                    | 電腦及網路通訊使用費                     | 1.000                                         |                                  | 吾 仔 垤<br>保 稅 休 |   |
|                                                                                                    |                                | 1,000                                         |                                  | 管及、            |   |
|                                                                                                    |                                |                                               | 姓名:                              | 。 缴 退<br>曹 壆   |   |
|                                                                                                    |                                |                                               |                                  | 異 退            |   |
|                                                                                                    |                                |                                               |                                  | 常費             |   |
|                                                                                                    |                                |                                               | 收款銀行及經辨                          | 供 申            |   |
|                                                                                                    |                                |                                               |                                  | 學請             |   |
|                                                                                                    | 合 計                            | 28,646                                        |                                  | 校 各 香 種        |   |
|                                                                                                    | 可貸款金額                          | 28, 646                                       |                                  | 核補             |   |
| 委碼学國(Cloud € Lammg)<br>-<br>電子郵件(Web Mail)                                                                                                    | 出納組長 張潔文                       | 會計主任 盧美妃                                      | 校長 周守民                           | 用助,款           |   |
| 圖書館(Library)                                                                                                    |                                |                                               |                                  |                |   |
| 歷程檔案平台                                                                                                    | ····                           |                                               |                                  |                |   |
| 密碼総更入口網(Change nassword)                                                                                                    | 汪原事項。                          |                                               |                                  |                |   |